Réglages du plugin | Page d'accueil du plugin | Forum | Add-ons

| Q. Rechercher un shortcode |                         |                                                                                                  |                     |                               |  |  |
|----------------------------|-------------------------|--------------------------------------------------------------------------------------------------|---------------------|-------------------------------|--|--|
|                            | Pour présenter une pe   | Pour présenter une petite série de photos, utilisez « Galerie » Pro Tip: Hit enter to select hig |                     |                               |  |  |
|                            |                         |                                                                                                  |                     |                               |  |  |
|                            | Filtrer par type Tou    | Contenu Zone Media                                                                               | Galerie Data Autres | 5                             |  |  |
| Heading                    | Tabs                    | 🔲 Tab                                                                                            | i≣ Spoiler          | Accordéon                     |  |  |
| Divider                    | 1 Spacer                | 🖋 Surlignage                                                                                     | Label               | 99 Citation                   |  |  |
| 66 Pullquote               | B Dropcap               | 🔚 Frame                                                                                          | 🗆 Ligne             | Colonnes                      |  |  |
| ≡ Liste                    | 🆤 Bouton                | ✓ Service                                                                                        | 🔲 Zone              | Note                          |  |  |
| 🗄 Expand                   | ☑ <sup>#</sup> Lightbox | Lightbox content                                                                                 | C Tooltip           | Privé                         |  |  |
| YouTube                    | YouTube Advanced        | D Vimeo                                                                                          | Screenr             | Dailymotion                   |  |  |
| O Audio                    | Video                   | III Tableau                                                                                      | % Permaliens        |                               |  |  |
| lnvités                    | Sh Flux RSS             | ≡ Menu                                                                                           | ≡ Sous-pages        | ∃ Soeurs                      |  |  |
| Document                   | Gmap                    | Slider                                                                                           | Carousel            | 🖾 Galerie                     |  |  |
| I Articles                 | T1 Dummy text           | 🖾 Dummy image                                                                                    | Animation           | Meta                          |  |  |
| User                       | Post                    | iii- Template                                                                                    | III QR code         | <ul> <li>Scheduler</li> </ul> |  |  |

×

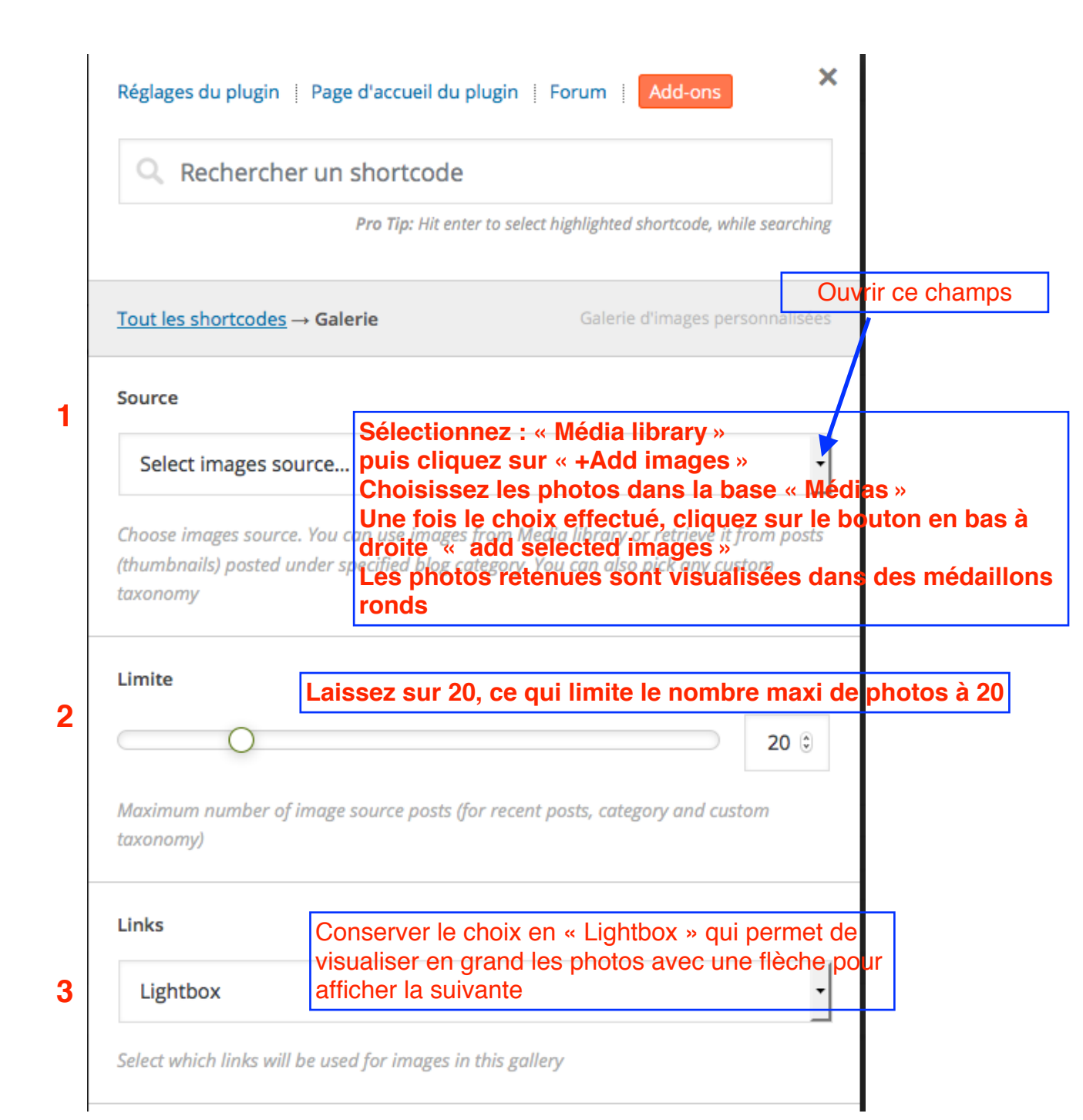

|   | Cible du lien                  |                                                                                                    |                                  |  |  |  |
|---|--------------------------------|----------------------------------------------------------------------------------------------------|----------------------------------|--|--|--|
| 4 |                                | « New Window » crée un nouvel onglet pour la                                                                           |                                  |  |  |  |
|   | New window                     | photo agrandie dans son format entier                                                                                  | •                                |  |  |  |
|   | Open links in                  |                                                                                                    |                                  |  |  |  |
| 5 | Largeur                        |                                                                                                    |                                  |  |  |  |
|   | 0                              |                                                                                                    | 250 🕄                            |  |  |  |
|   | Largeur d'un objet (en pixels) |                                                                                                    |                                  |  |  |  |
| 6 | La<br>Hauteur pl<br>gi         | argeur et hauteur laissez 250 px. Cela perm<br>notos par ligne. Les photos peuvent être vis<br>rand en cliquant dessus | net d'afficher 4<br>sualisées en |  |  |  |
|   | $\bigcirc$                     |                                                                                                    | 250 🕄                            |  |  |  |
|   | Hauteur d'un objet (en pixels) |                                                                                                    |                                  |  |  |  |
| 7 | Montrer les titres             | Si vous avez des titres à vos photos, ceu apparaitront au passage de la souris                                         | ıx ci                            |  |  |  |
|   | Au passage de la souris        |                                                                                                    |                                  |  |  |  |
|   | Mode d'affichage du titre      |                                                                                                    |                                  |  |  |  |
| 8 | Class                          |                                                                                                    |                                  |  |  |  |
|   | Ne rien mettre                 |                                                                                                    |                                  |  |  |  |
|   | Class CSS                      |                                                                                                    |                                  |  |  |  |
|   | Ne pas                         | oublier de cliquez sur « Insérer le shortco                                                                            | de »                             |  |  |  |
| 9 | ✓ Insérer le shorte            | ode                                                                                                    | Presets                          |  |  |  |